## **ISTRUZIONE PER VISUALIZZARE LE PAGELLE**

Il genitore accede dal sito della scuola tramite il link presente nel pulsante Registro oppure cliccando sul seguente indirizzo:

## https://web.spaggiari.eu/home/app/default/login.php?custcode=BAIT0021

- Inserisce nome utente e password ed accede a Scuolattiva

- clicca su sezione "Scrutini-Esito Scrutini" dove sono presenti tre voci: Recuperi, Pagella I periodo e SOL Pagellino generico.

## Il genitore può:

- visualizzare i Recuperi;

- Visualizzare la Pagella del I periodo e confermare l'avvenuta lettura: la scheda contiene valutazioni e ore di assenza;

- può scaricare la scheda dopo aver confermato la lettura.